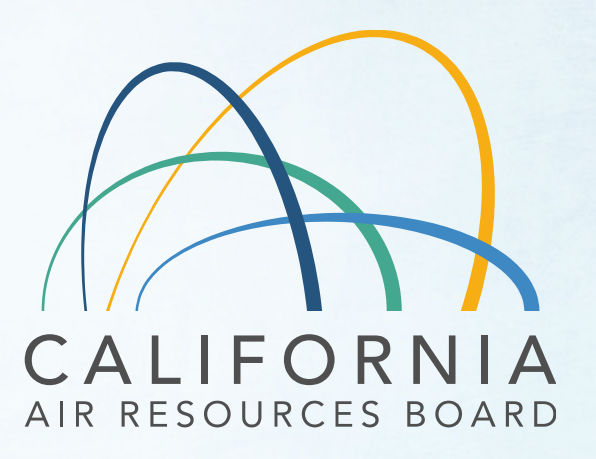

Mobile Source Certification and Compliance Fees Invoicing and Payment Process

DECS & At-Berth Question and Answer Session March 21, 2022

# Agenda

- Background
- How to Pay Fees
  - FI\$Cal Account
  - Invoicing overview
  - Payment process/application submittal
- After Payment Processes
  - Refunds
  - Underpayment

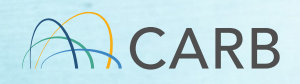

### **Mobile Source Certification Fee Regulation**

- Legislative Authority: Senate Bill 854 (2018) and Senate Bill 85 (2019)
- Regulation Adopted April 2021, approved by OAL on 1/18/2022.
  - Fees at the time of application
  - 35 regulatory categories organized into six groups
  - ww2.arb.ca.gov/rulemaking/2021/mobilesourcefee2021
- Effective Date April 1, 2022

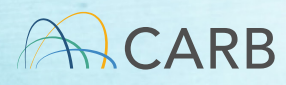

## **Timeline for Implementation**

- March 8<sup>th</sup>: Overview workshop
- Week of March 14<sup>th</sup>: Focused Tutorials by Certification Group
- Week of March 21<sup>st</sup>: Focused Q/A Sessions
- March 21<sup>st</sup>: Begin Accepting Manufacturer Draft Invoices
- April 1<sup>st</sup>: Payment required to process applications received/completed April 1 or later

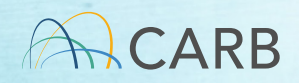

# How do I pay my fee?

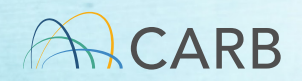

### **MS** Fee Invoicing and Payment Process

- Step 1: Set up FI\$Cal Account
- Step 2: Generate Invoice
- Step 3: Complete Payment Process
- Step 4: Submit Payment Documents with Application

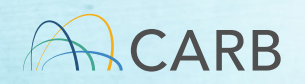

# Mobile Source Certification and Compliance Fees Step 1: FI\$Cal Accounts

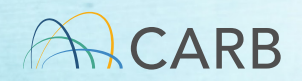

# Who has Existing FI\$Cal Accounts?

- Accounts have been set up for active manufacturers who have certified in the last few years and are subject to the new fees
- Contact Milad Pirhadi for existing account
   ✓ milad.pirhadi@arb.ca.gov

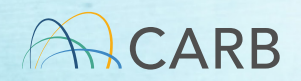

### How to Get a FI\$Cal Account? New Fee Payers

- E-mail <u>Fees@arb.ca.gov</u> Subject line state: "MS Fee New FI\$Cal Account Request"
- Include in body of e-mail:
  - Manufacturer's complete name (the name of the company paying the fee)
  - ✓ Mailing address, including country
  - Contact name, title, phone number and e-mail (This contact is for payment issues only)
  - ✓ Certification Group
  - ✓ Letter of Authorization (consultant)
- Check internally with the FI\$Cal contact (POC for payment) before sending e-mail

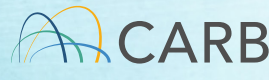

### **Questions?**

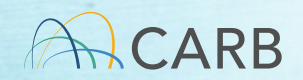

# Mobile Source Certification and Compliance Fees Step 2: Invoicing Process

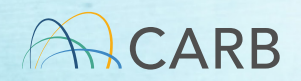

## **Invoicing Process**

- Go to Website: <u>ww2.arb.ca.gov/mobile-source-certification-</u> and-compliance-fee-regulation-meetings-workshop
- Choose the correct "Certification Group" draft invoice
- Complete the draft invoice (review tutorials for more details)
- Send completed draft invoice attached to e-mail to <u>MSCertFees@arb.ca.gov</u>
- E-mail Title: "MSF New Invoice Request (Your Certification Group Type)"
- In 1-2 business days, CARB staff will return your e-mail with a pdf of the "<u>Final</u>" invoice that will have an invoice number, date, and payment instructions.

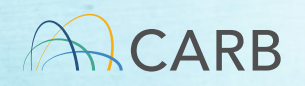

### Choose the Correct Certification Group Form

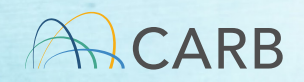

# **Draft Invoice can be found at**: https://ww2.arb.ca.gov/mobile-source-certification-and-compliance-fee-regulation-meetings-workshops

| CALIFORNIA<br>AIR RESOURCES BOARD |                                         |                                                                | ABOUT OU                     | JR WORK RESOURCES SERVICES RUL                                                                                                    | EMAKING NEWS                         |            |                      |        |
|-----------------------------------|-----------------------------------------|----------------------------------------------------------------|------------------------------|----------------------------------------------------------------------------------------------------|--------------------------------------|------------|----------------------|--------|
|                                   | Mok<br>Ava                              | oile Source Fee Ir<br>ilable, Updated S                        | nplemei<br>oon)              | ntation Resources (Cur                                                                                                    | rently Not                           |            |                      |        |
|                                   | How do                                  | o I pay my fees?                                               |                              |                                                                                                    |                                      |            |                      |        |
|                                   | Focuse<br><u>On-Roa</u>                 | ed Grouped Category Tutorials:<br>ad Off-Road/Evaporative Afte | <u>rmarket</u> <u>DEC</u>    | <u>S/At-Berth</u>                                                                                                    |                                      |            |                      |        |
|                                   | Draft In<br>On-Roa                      | ad Off-Road Evaporative Af                                     | termarket DE                 | CS At-Berth                                                                                                    |                                      |            |                      |        |
|                                   |                                         | For Diesel Emissi                                              | Mobile Sou<br>on Control Str | rce Certification and Compliance Fee Pa<br>ategy Verifications and Approvals Calen                                                                | lyment Form<br>dar Year 2022 Applica | tions Only |                      |        |
|                                   | Invoice N                               | umber:                                                         |                              | Invoice Date:                                                                                                    |                                      |            |                      |        |
|                                   | Company I                               | nformation (input by manufacturer)                             |                              |                                                                                                    |                                      |            |                      |        |
|                                   |                                         | Company Name                                                   |                              |                                                                                                    |                                      |            |                      |        |
|                                   |                                         | Address                                                        |                              |                                                                                                    |                                      |            |                      |        |
|                                   |                                         | City, State, Zip                                               |                              |                                                                                                    |                                      |            |                      |        |
|                                   |                                         | Country                                                        |                              |                                                                                                    |                                      |            |                      |        |
|                                   | -                                       | Contact Name                                                   |                              |                                                                                                    |                                      |            |                      |        |
|                                   | -                                       | Contact Phone Number                                           |                              |                                                                                                    |                                      |            |                      |        |
|                                   | -                                       | Contact E-mail                                                 |                              |                                                                                                    |                                      |            |                      |        |
|                                   |                                         | FI\$Cal Account Number                                         |                              |                                                                                                    |                                      |            |                      |        |
|                                   | Payment<br>Row<br>Number<br>1<br>2<br>3 | Product Description or file name                               | Calendar Year                | Unique Application Identifier: File Name (ID<br>listed in payment row must match the unique<br>identifier given to the certification application) | Category Type (drop                  | _down)     | Fee Type (drop down) | Amount |
| $\sim$                            | 4                                       |                                                                |                              |                                                                                                    |                                      |            |                      |        |
| CARB                              | -                                       |                                                                |                              |                                                                                                    |                                      |            |                      |        |

# **Draft Invoice can be found at**: https://ww2.arb.ca.gov/mobile-source-certification-and-compliance-fee-regulation-meetings-workshops

|                       |                                                                                       | ABOUT OU               | R WORK RESOURCES                                        | SERVICES RUL                             | EMAKING NEWS       |               |                      |        |
|-----------------------|---------------------------------------------------------------------------------------|------------------------|---------------------------------------------------------|------------------------------------------|--------------------|---------------|----------------------|--------|
| Mo<br>Ava             | Mobile Source Fee Implementation Resources (Currently Not<br>Available, Updated Soon) |                        |                                                         |                                          |                    |               |                      |        |
| How                   | do I pay my fees?                                                                     |                        |                                                         |                                          |                    |               |                      |        |
| Focus<br><u>On-Ro</u> | ed Grouped Category Tutorials:<br><u>Dad Off-Road/Evaporative Afte</u>                | ermarket <u>DECS</u>   | /At-Berth                                               |                                          |                    |               |                      |        |
| Draft                 | Invoice Forms:<br>Dad <u>Off-Road Evaporative A</u>                                   | ftermarket <u>DE</u> C | CS At-Berth                                             |                                          |                    |               |                      |        |
|                       |                                                                                       | Mobile Sou<br>For A    | rce Certification and Co<br>At-Berth Calendar Year 2    | mpliance Fee Pay<br>2022 Applications    | vment Form<br>Only |               |                      |        |
| Invoice N             | Number:                                                                               |                        | Invoice Date:                                           |                                          |                    |               |                      |        |
| Company               | Information (input by manufacturer)                                                   |                        |                                                         |                                          |                    |               |                      |        |
|                       |                                                                                       |                        |                                                         |                                          |                    |               |                      |        |
|                       | City State Zin                                                                        |                        |                                                         |                                          |                    |               |                      |        |
|                       | Country                                                                               |                        |                                                         |                                          |                    |               |                      |        |
|                       | Contact Name                                                                          |                        |                                                         |                                          |                    |               |                      |        |
|                       | Contact Phone Number                                                                  |                        |                                                         |                                          |                    |               |                      |        |
|                       | Contact E-mail                                                                        |                        |                                                         |                                          |                    |               |                      |        |
|                       | FI\$Cal Account Number                                                                |                        |                                                         |                                          |                    |               |                      |        |
| Payment<br>Row        |                                                                                       |                        | Unique Application Identif<br>listed in payment row mus | ïer: File Name (ID<br>t match the unique |                    |               |                      |        |
| Number                | Product Description or file name                                                      | Calendar Year          | identifier given to the certif                          | ication application)                     | Category Type      | e (drop down) | Fee Type (drop down) | Amount |
| 1                     |                                                                                       |                        |                                                         |                                          |                    |               |                      |        |
| 2                     |                                                                                       |                        |                                                         |                                          |                    |               |                      |        |
| 3                     |                                                                                       |                        |                                                         |                                          |                    |               |                      |        |
|                       |                                                                                       |                        |                                                         |                                          |                    |               |                      |        |

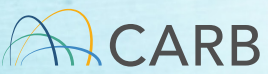

CALIFORNIA

# **Creating Draft Invoice Form**

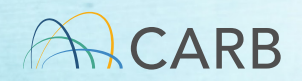

### **Example Draft Invoice**

|          |                                   | Mob             | ile Source Certification and Compliance f       | Fee Payment Form              |                |         |
|----------|-----------------------------------|-----------------|-------------------------------------------------|-------------------------------|----------------|---------|
|          | For Dies                          | el Emission Con | trol Strategy Verifications and Approvals I     | Calendar Year 2022 Applicatio | ons Only       |         |
| InvoiceN | umber:                            |                 | Invoice Date:                                   |                               |                |         |
| Company  | Information (input by manufacture | 91              |                                                 |                               |                |         |
|          | Name                              |                 |                                                 |                               |                |         |
|          | Address                           |                 |                                                 |                               |                |         |
|          | City, State, Zip<br>Country       |                 |                                                 |                               |                |         |
|          | Contact Name                      |                 |                                                 |                               |                | /       |
|          | Contact phone number              |                 |                                                 |                               |                |         |
|          | Contact e-mail                    |                 |                                                 |                               |                |         |
|          | FI\$Cal Account Number            |                 |                                                 |                               |                |         |
|          |                                   |                 |                                                 |                               |                |         |
|          |                                   |                 |                                                 |                               |                |         |
| Payment  |                                   |                 | Unique Application Identifier: File Name        |                               |                |         |
| Row      | Application Description or file   |                 | (ID listed in payment row must match the        |                               | Fee Type (drop |         |
| Number   | name                              | Calendar Year   | applicable application unique ID name)          | Fee Category (drop down)      | downj          | Arnount |
|          |                                   |                 |                                                 |                               |                |         |
|          |                                   |                 |                                                 |                               |                |         |
| 4 4      |                                   |                 |                                                 |                               |                |         |
| 5        |                                   |                 |                                                 |                               |                |         |
| 6        |                                   |                 |                                                 |                               |                |         |
| 7        |                                   |                 |                                                 |                               |                |         |
| 8        |                                   |                 |                                                 |                               |                |         |
| 9        |                                   |                 |                                                 |                               |                |         |
| 10       |                                   |                 |                                                 |                               |                |         |
| 12       |                                   |                 |                                                 |                               |                |         |
| 13       |                                   |                 |                                                 |                               |                |         |
| 14       |                                   |                 |                                                 |                               |                |         |
| 15       |                                   |                 |                                                 |                               |                |         |
| 16       |                                   |                 |                                                 |                               |                |         |
| 19       |                                   |                 |                                                 |                               |                |         |
| 19       |                                   |                 |                                                 |                               |                |         |
| 20       |                                   |                 |                                                 |                               |                |         |
|          | •                                 | •               | •                                               | •                             |                |         |
|          |                                   |                 |                                                 |                               | Total Due      | \$0     |
|          |                                   |                 |                                                 |                               | 10101000       |         |
| 1        | signature                         |                 | . attest that any information provided is true. | accurate, and complete.       |                |         |
| 1 1      | Signature                         | I               |                                                 |                               |                |         |
|          |                                   |                 |                                                 |                               |                |         |
|          |                                   |                 |                                                 |                               |                |         |
|          |                                   |                 |                                                 |                               |                |         |

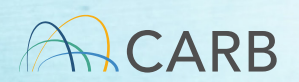

# **Company Information**

Mobile Source Certification and Compliance Fee Payment Form

For Diesel Emission Control Strategy Verifications and Approvals Calendar Year 2022 Applications Only

| Invoice Number: For CARB's Use Only         | Invoice Date: For CARB's Use Only | ]                  |          |  |
|---------------------------------------------|-----------------------------------|--------------------|----------|--|
| Company Information (input by manufacturer) |                                   |                    |          |  |
| Company Name                                |                                   |                    |          |  |
| Address                                     | Use the company na                | me company ad      | dress    |  |
| City, State, Zip                            | ese the company ne                | ine, company ad    |          |  |
| Country                                     | and contact name ar               | nd information as: | sociated |  |
| Contact Name                                |                                   |                    |          |  |
| Contact Phone Number                        | with the <u>application/s</u>     | <u> </u>           |          |  |
| Contact E-mail                              |                                   |                    |          |  |
| FI\$Cal Account Number                      |                                   |                    |          |  |
|                                             |                                   |                    |          |  |

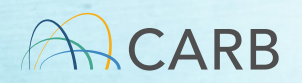

# **Company Information**

Mobile Source Certification and Compliance Fee Payment Form

For Diesel Emission Control Strategy Verifications and Approvals Calendar Year 2022 Applications Only

| Invoice Number: For CARB's Use Only         | Invoice Date: For CARB's Use Only                 |
|---------------------------------------------|---------------------------------------------------|
| Company Information (input by manufacturer) |                                                   |
| Company Name                                | Use the FI\$Cal account number supplied to you by |
| Address                                     |                                                   |
| City, State, Zip                            | CARB. The parent company name, address, and       |
| Country                                     | navment contact may be different in the El®Cal    |
| Contact Name                                | payment contact may be unletent in the PipCar     |
| Contact Phone Number                        | account than in the application contact.          |
| Contact E-mail                              |                                                   |
| FI\$Cal Account Number                      |                                                   |
|                                             |                                                   |

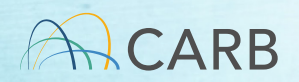

# **Application Information**

| Payment |                                  |               | Unique Application Identifier: File Name (ID       |                              |                      |           |
|---------|----------------------------------|---------------|----------------------------------------------------|------------------------------|----------------------|-----------|
| Row     |                                  |               | listed in payment row must match the unique        |                              |                      |           |
| Number  | Product Description or file name | Calendar Year | identifier given to the certification application) | Category Type (drop down)    | Fee Type (drop down) | Amount    |
| 1       |                                  | E             | ach row represents ONE applica                     | tion within the applicable o | roup: "DECS or       | At-Berth" |
| 2       |                                  |               |                                                    |                              |                      |           |
| 3       |                                  |               |                                                    |                              |                      |           |
| 4       |                                  |               |                                                    |                              |                      |           |
| 5       |                                  |               |                                                    |                              |                      |           |
| 6       |                                  |               |                                                    |                              |                      |           |

 Each row represents an application on which a payment is required. If no payment is required, no invoice should be filled out by applicants.

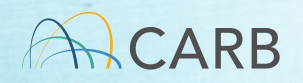

### **Application Information**

Diesel emission control strategy – other than locomotive

 For the "Diesel emission control strategy – other than locomotive" category, no fees are required on an entity holding and identified in a valid Executive Order or conditional verification for a diesel emission control strategy for verification activities related to the product directly covered by an Executive Order or conditional verification that was issued prior to April 1, 2022. [Title 13, California Code of Regulations, Section 2912]

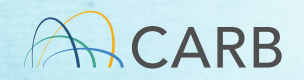

### **Application Information**

Diesel emission control strategy – other than locomotive

- An example of a situation where NO FEES APPLY:
  - A company holds and is identified in a valid Executive Order for a diesel emission control strategy issued prior to April 1, 2022
    - That company submits an application for verification activities related to the exact product directly covered by that Executive Order
    - The submittal is an in-use compliance emissions testing plan for said product meeting all of the aforementioned requirements
- An example of a situation where FEES ARE REQUIRED:
  - A company holds and is identified in a valid Executive Order for a diesel emission control strategy issued prior to April 1, 2022

The company submits an application for verification of a different product

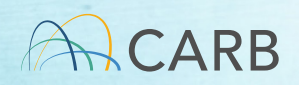

### Application Information Product Description/Calendar Year

| Payment |                                          |               | Unique Application Identifier: File Name (ID       |                           |                      |        |
|---------|------------------------------------------|---------------|----------------------------------------------------|---------------------------|----------------------|--------|
| RUW     |                                          |               | insted in payment row must match the unique        |                           |                      |        |
| Number  | Product Description or file name         | Calendar Year | identifier given to the certification application) | Category Type (drop down) | Fee Type (drop down) | Amount |
|         |                                          |               |                                                    |                           |                      |        |
|         | Preliminary application of Product X     |               |                                                    |                           |                      |        |
|         | for stationary emergency standby         |               |                                                    |                           |                      |        |
| 1       | power generation                         | 2022          |                                                    |                           |                      |        |
|         | Final application of Product Y for 1993- |               |                                                    |                           |                      |        |
| 2       | 2006 model year on-road                  | 2022          |                                                    |                           |                      |        |
| 3       |                                          |               |                                                    |                           |                      |        |
|         |                                          |               |                                                    |                           |                      |        |

#### Product Description or File name:

DECS (other than locomotive) application + product name + DECS category

Example 1: Preliminary application of Product X for stationary emergency standby power generation

Example 2: Final application of Product Y for 1993-2006 model year on-road

#### Calendar Year: Provide the year in which the application is submitted, such as 2022

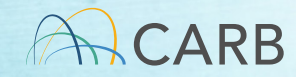

### Application Information Product Description/Calendar Year

| Payment<br>Row |                                      |               | Unique Application Identifier: File Name (ID listed in payment row must match the unique |                           |                      |        |
|----------------|--------------------------------------|---------------|------------------------------------------------------------------------------------------|---------------------------|----------------------|--------|
| Number (       | Product Description or file name     | Calendar Year | identifier given to the certification application)                                       | Category Type (drop down) | Fee Type (drop down) | Amount |
|                |                                      |               |                                                                                          |                           |                      |        |
| 1              | Preliminary application of Product X | 2022          |                                                                                          |                           |                      |        |
| 2              | Final application of Product Y       | 2022          |                                                                                          |                           |                      |        |

#### Product Description or File name:

#### DECS (locomotive) application + product name

Example 1: <u>Preliminary application</u> of <u>Product X</u>

Example 2: Final application of Product Y

Calendar Year:

Provide the year in which the application is submitted, such as 2022

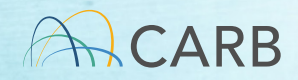

### Application Information Product Description/Calendar Year

| Payment<br>Row |                                  |               | Unique Application Identifier: File Name (ID<br>listed in payment row must match the unique |                           |                      |        |
|----------------|----------------------------------|---------------|---------------------------------------------------------------------------------------------|---------------------------|----------------------|--------|
| Number         | Product Description or file name | Calendar Year | dentifier given to the certification application)                                           | Category Type (drop down) | Fee Type (drop down) | Amount |
|                |                                  |               |                                                                                             |                           |                      |        |
| 1              | Initial test plan of System X    | 2022          |                                                                                             |                           |                      |        |
| 2              | Design modification of System Y  | 2022          |                                                                                             |                           |                      |        |

Product Description or File name:

At-Berth application category + system name

Example 1: Initial test plan of System X

Example 2: Design modification of System Y

Calendar Year:

Provide the year in which the application is submitted, such as 2022

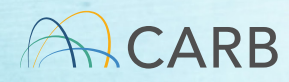

| Payment<br>Row | Application Description or file | (             | Unique Application Identifier: File Name (ID |                          |                      |        |
|----------------|---------------------------------|---------------|----------------------------------------------|--------------------------|----------------------|--------|
| Number         | name                            | Calendar Year | applicable application unique ID name)       | Fee Category (drop down) | Fee Type (drop down) | Amount |
| 1              |                                 |               |                                              |                          |                      |        |
| 2              |                                 |               |                                              |                          |                      |        |

- Unique Application Identifier is explained on the next slide
- Manufacturers who already hold DECS verifications or At-Berth EOs have already been assigned a 3-letter "Manufacturer Code" to identify their company. This code is used in the Unique Application Identifier. If you have not been assigned a code, please contact milad.pirhadi@arb.ca.gov to obtain a 3-letter code to identify your company.

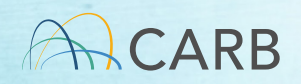

#### DECS – other than locomotive: DE-CAT-Y-MAN-000-X

Where:

- DE = Executive Order series group under title 13, CCR, Sections 2700-2711 for DECS
- CAT = Category, which would be:

ONR = On-RoadOFF = Off-RoadAPU = Auxiliary Power UnitSTA = StationaryRTG = Rubber Tired Gantry CraneTRU = Transport Refrigeration UnitMAR = Harbor craft marine

#### Y = Calendar year code of year submitted (e.g., for 2022, Y=N consistent with engine family lettering)

MAN = Manufacturer code (e.g., ABC = Alphabet, Inc.)

- 000 = Ordinal application/submittal received from that manufacturer in the calendar year (e.g., 004 = 4th application/submittal received in 2022)
- X = Extension, which is 0 if it is a new application (e.g., DE-ONR-N-ABC-004-0), or the existing EO number if it is a modification or other submittal regarding an existing verification (e.g., DE-ONR-N-ABC-004-09-014), where 09-014 is the existing EO number)

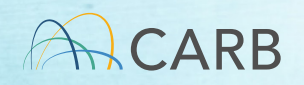

#### DECS – locomotive:

#### LO-000-Y-MAN-000-X

LO = Identifier for DECS locomotive as DECS locomotive are not covered by any executive orders.

000 = Three zeros, constant for all DECS locomotive applications

Y = Calendar year code of year submitted (e.g., for 2022, Y=N consistent with engine family lettering)

MAN = Manufacturer code (e.g., ABC = Alphabet, Inc.)

000 = Ordinal application/submittal received from that manufacturer in the calendar year (e.g., 004 = 4th application/submittal received in 2022)

X = Extension, which should be always 0 because only new verification applications of DECS locomotive are subject to the fee payments. Applications for modification of an existing verification in the DECS locomotive category are not subject to any fees; therefore, no invoice should be filled out for such applications.

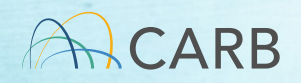

#### At-Berth:

#### AB-000-Y-MAN-000-X

Where:

- AB = Executive Order series group under title 17, CCR, Section 93130.5 for At-Berth Regulation 000 = Three zeros, constant for all At Berth alternative control technology applications Y = Calendar year code of year submitted (e.g., for 2022, Y=N consistent with engine family lettering)MAN = Manufacturer code (e.g., ABC = Alphabet, Inc.) 000 = Ordinal application/submittal received from that manufacturer in the calendar year (e.g., 004 = 4th application/submittal received in 2022)
- X = Extension, which is 0 if it is a new application (e.g., AB-000-N-ABC-002-0), or the existing EO number if it is a modification or other submittal regarding an existing EO (e.g., AB-000-N-ABC-002-14-02), where 14-02 is the existing EO number)

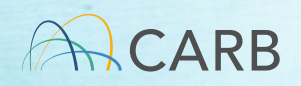

### **Questions?**

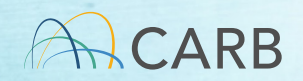

### Application Information DECS Category Types

| Payment<br>Row<br>Number | Product Description or file name | Calendar Year | Unique Application Identifier: File Name (ID<br>listed in payment row must match the unique<br>identifier given to the certification application) | Category Type (drop down)                                         | Fee Type (drop down) | Amount |
|--------------------------|----------------------------------|---------------|----------------------------------------------------------------------------------------------------|-------------------------------------------------------------------|----------------------|--------|
| 1                        |                                  |               |                                                                                                    |                                                                   | •                    |        |
| 2                        |                                  |               |                                                                                                    | Preliminary Application Fee for New Verifications or Ma           | ^                    |        |
| 3                        |                                  |               |                                                                                                    | Executive Order Fee for New Verifications or Major Mc             |                      |        |
| 4                        |                                  |               |                                                                                                    | In-Use Compliance Field Testing Fee                               |                      |        |
| 5                        |                                  |               |                                                                                                    | In-Use Compliance Emissions Testing Fee<br>Minor Modification Fee |                      |        |
| 6                        |                                  |               |                                                                                                    | Locomotive Initial Application Fee                                | ~                    |        |
| 7                        |                                  |               |                                                                                                    | Locomotive Final Verification Letter Fee                          |                      |        |
| 8                        |                                  |               |                                                                                                    |                                                                   |                      |        |

#### Category Type (Drop Down menu):

The DECS category has multiple category types based on the application process and implementation.

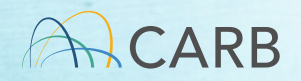

| Diesel Emission Control Strategy (other than locomotive)<br>Category Types |                                         |  |  |  |  |
|----------------------------------------------------------------------------|-----------------------------------------|--|--|--|--|
| Preliminary Application Fee for New<br>Verifications or Major Modification | In-Use Compliance Field Testing Fee     |  |  |  |  |
| Final Application Fee for New<br>Verifications or Major Modification       | In-Use Compliance Emissions Testing Fee |  |  |  |  |
| Executive Order Fee for New<br>Verification or Major Modification          | Minor Modification Fee                  |  |  |  |  |
|                                                                            |                                         |  |  |  |  |

| Diesel Emission Control Strategy (locomotive) |                                          |  |  |  |
|-----------------------------------------------|------------------------------------------|--|--|--|
| Category Types                                |                                          |  |  |  |
| Locomotive Initial Application Fee            | Locomotive Final Verification Letter Fee |  |  |  |

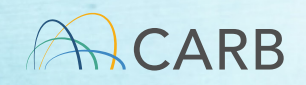

### Application Information Category Type

| Payment |                                  |               | Unique Application Identifier: File Name (ID       |                                          |                      |        |
|---------|----------------------------------|---------------|----------------------------------------------------|------------------------------------------|----------------------|--------|
| Row     |                                  |               | listed in payment row must match the unique        |                                          |                      |        |
| Number  | Product Description or file name | Calendar Year | identifier given to the certification application) | Category Type (drop down)                | Fee Type (drop down) | Amount |
| 1       |                                  |               |                                                    |                                          | •                    |        |
| 2       |                                  |               |                                                    |                                          |                      |        |
| 3       |                                  |               |                                                    | At-Berth Application Fee                 |                      |        |
| 4       |                                  |               |                                                    | CEMS Data Review                         |                      |        |
| 5       |                                  |               |                                                    | Design Change Fee<br>Minor Amendment Fee |                      |        |
| 6       |                                  |               |                                                    |                                          |                      |        |

Category Type (Drop Down menu):

The At-Berth category has multiple category types based on the application process and implementation.

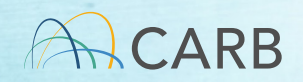

### **At-Berth Category Types**

Test Plan Review Fee

At-Berth Application Fee

**CEMS** Data Review

Design Change Fee

Minor Amendment Fee

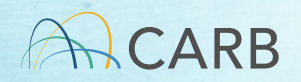

### **Questions?**

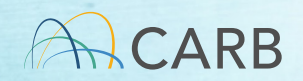

# Application Information Fee Types

All DECS and At-Berth fee category types have two fee types:

- ✓ Base
- ✓ Small Business

| Payment |                                  |               | Unique Application Identifier: File Name (ID       |                           |                      |          |
|---------|----------------------------------|---------------|----------------------------------------------------|---------------------------|----------------------|----------|
| Row     |                                  |               | listed in payment row must match the unique        |                           |                      |          |
| Number  | Product Description or file name | Calendar Year | identifier given to the certification application) | Category Type (drop down) | Fee Type (drop down) | Amount   |
| 1       |                                  |               |                                                    |                           |                      | <b>v</b> |
| 2       |                                  |               |                                                    | Base                      |                      |          |
| 3       |                                  |               |                                                    | Small Bus                 | ness                 |          |
| 4       |                                  |               |                                                    |                           |                      |          |

#### Fee Type (Drop Down menu):

Delays in processing your application will occur if your application does not qualify for the fee type. Base type fee is standard for most applications.

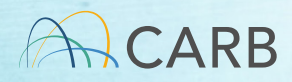

### Fee Type Small Business

- Defined in California Government Code section 11346.3, subdivision (b)(4)(B) and Title 13, California Code of Regulations, section 2901:
  - ✓ Must be independently owned and operated; and
  - ✓ Must have 100 or fewer employees
- Companies claiming the small business fee must sign an attestation to being a small business.
- CARB may request proof that a company meets all of the requirements of a small business

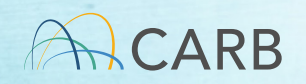

### **Invoice Information**

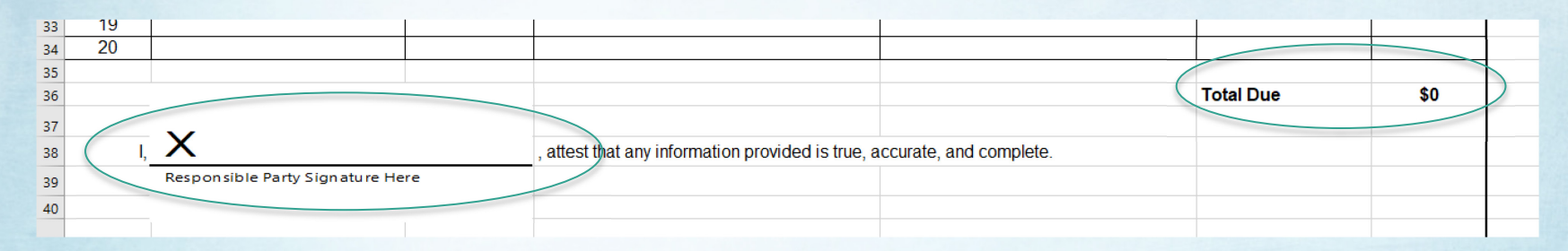

Total Due: If you have one or multiple applications on the form, your total to be paid is located in the lower right-hand corner of the form on the same line as **"Total Due**". This is the amount to be paid at the time of payment associated with this invoice.

Attestation: Each invoice must be signed by the responsible party that all information provided is true, accurate, and complete. Double click at "X" and sign with mouse or add official signature block.

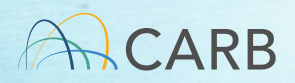

# Submit Draft Invoice to CARB

- Save draft Invoice for your records
- E-mail draft invoice to: MSCertFees@arb.ca.gov
- E-mail Title: "MSF New Invoice Request (DECS or AB)"
- In 1-2 business days, CARB staff will return your e-mail with a pdf of the <u>Final</u> invoice with the invoice number and date applied.
- DO NOT pay your fees until 5 days after receipt of your <u>Final</u> invoice

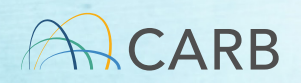

# Submit Draft Invoice to CARB

- E-mail: <u>MSCertFees@arb.ca.gov</u>
- E-mail Title: "MSF New Invoice Request (Group)"
   ✓ Diesel Emission Control Strategy (DECS)
   ✓ At-Berth Alternative Controls (AB)
- E-mail each draft invoice form separately (in a SEPARATE e-mail to CARB)

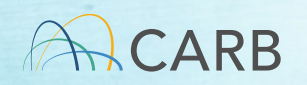

### Do not make payment (Step 3) until 5 business days after receipt of <u>Final</u> Invoice to allow for processing.

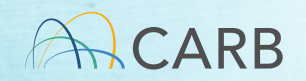

### **Questions?**

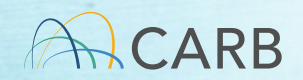

# Mobile Source Certification and Compliance Fees Step 3: Payment Process

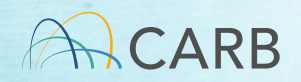

### Go to: ww2.arb.ca.gov/payments to make a payment

| ources                                  |                                                                               |                                                                     |
|-----------------------------------------|-------------------------------------------------------------------------------|---------------------------------------------------------------------|
| 🖉 🖌 🗩 in 🖾                              | Calendar Help & FAQs Contact Careers 🌣 English Español SEARCH C               | ARB 🔎                                                               |
| CALIFORNIA<br>AIR RESOURCES BOARD       | ABOUT OUR WORK RESOURCES SERVICES RULEMAKIN                                   | IG NEWS EQUITY                                                      |
|                                         | Services                                                                      |                                                                     |
|                                         | Make a Payment Pay by credit card, wire transfer, check, money order, or EFT. | PAYMENT OPTIONS                                                     |
|                                         | REGISTER                                                                      |                                                                     |
| Resources                               | ments                                                                         |                                                                     |
| Resources, research, data & other tools |                                                                               | Calendar Help & FAQs Contact Careers IQ English Español SEARCH CARB |
| RESOURCE DIRECTORIES                    | Payment Opt                                                                   | ions                                                                |
| CARB                                    |                                                                               |                                                                     |

## **Required for Payment**

- <u>Final</u> Invoice Number
- Total Payment on <u>Final</u> Invoice
- Payment method: Credit card, Check, Wire Transfer

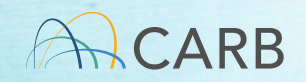

# **CARB** Payment Options

Website: https://ww2.arb.ca.gov/payments

- Credit Card: First Data, the processing vendor, charges a convenience fee of 2.99% of the transaction amount. CARB does not receive revenue from this service fee. (3-4 days for payment to clear)
- Check, Money Order or Cashier Check (3-7 business days for payment to clear)
- Wire Transfer or Electronic Funds Transfer (EFT/ACH) (3-5 business days for payment to clear)

Include your invoice number on all payments and payment portal communications

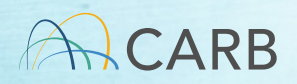

# After Payment

 When your payment is made and certification application is submitted, e-mail your certification staff with payment date and invoice number

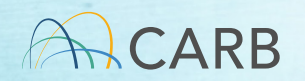

### Staff Contacts

- Locomotive, stationary, marine, TRUs, and RTG Crane DECS:
- Milad Pirhadi, Freight Approvals Section (<u>milad.pirhadi@arb.ca.gov</u>)
- On-road, off-road, and APU DECS:
- Mark Schuy, Aftermarket Diesel and Off-Road Section (<u>mschuy@arb.ca.gov</u>)
- At-Berth:
- Nicholas Storelli, Marine Strategies Section (<u>nicholas.storelli@arb.ca.gov</u>)

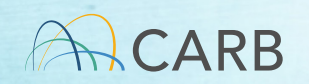

# Mobile Source Certification and Compliance Fees Step 4: Submittal of Final Invoice with Application/s

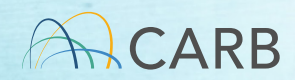

### Step 4: Submission of Final Invoice with Application/s

- <u>Final</u> Invoice with Application/s shall be submitted to the following email addresses:
- DECS (all categories):

VDECS.submission@arb.ca.gov

• At-Berth:

Angela Csondes, Manager, Marine Strategies Section Angela.csondes@arb.ca.gov

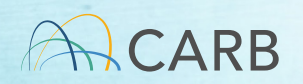

## For more information

- Contact your assigned verification staff
- Go to our website:

ww2.arb.ca.gov/mobile-source-certification-andcompliance-fee-regulation-meetings-workshops

• E-mail <u>MSCertFees@arb.ca.gov</u>

✓ Include in your e-mail header the nature of your inquiry and your category type (DECS or AB) in parenthesis.

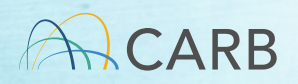

### Questions?

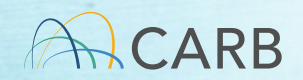

### After Payment Processes

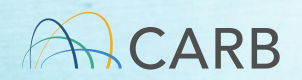

### What happens if I select the wrong fee type?

- 30-day review: application does match fee type selected
  - Application processing ceases until fee invoice/underpayment payment are corrected

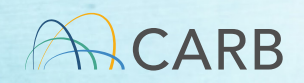

# Underpayment

- Timing:
  - 30 days after payment/application submittal
     ✓ Incomplete Application Letter
- Invoice Modification Process
  - Corrected payment difference of paid and corrected fee type cost
  - ✓ Separate invoicing process

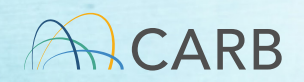

## Webpage

certification-and-compliance-fee-regulation-meetings-workshops?utm\_medium=email&utm\_source=govdelivery

|       | CALIFORNIA<br>AIR RESOURCES BOARD | ABOUT OUR WORK RESOURCES SERVICES RULEMAKIN | NG NEWS EQUITY |
|-------|-----------------------------------|---------------------------------------------|----------------|
| 3. 24 |                                   |                                             | -12.53         |
|       | Mabile Course Cartification and   | Compliance Fee Degulation M                 | ections        |

### ww2.arb.ca.gov/mobilesource-certification-andcompliance-fee-regulationmeetings-workshops

Mobile Source Certification and Compliance Fee Regulation: Meetings & Workshops

CONTACT

1/4... 🎔 🖻 in 🖂

Email helpline@arb.ca.gov (2019) auth
Phone (800) 242-4450 the fee cap

The Mobile Source Certification and Compliance Fee regulatory effort was initiated in response to new regulatory authority. SB 654 (2018) allowed CARB to adopt a schedule of fees to cover all or a portion of the State Board's reasonable costs. An 68 65 (2019) authorized CARB to adopt a schedule of fees to recover reasonable costs. From on-road vehicles and engines, removing

Calendar Help & FAQs Contact Careers 🔅 English Español

the fite og in HS Code 4303 för ersking om rodu vihlele and engine fest. The Mobile Source Certification fer Regulation was approved by the Board in April 2021 and will be implemented beginning April 1, 2022. The regulatory support documents for the Mobile Source Certification and Compliance Fer engulation are available on the Mulemaking Activity yeb page. This page summarises the regulatory activity, outerach, and other activities for the implementation of the Mobile Source Certification and Compliance/Fest, For sast regulatory activity ge beret.

If you would like to participate in future meetings, or get future workgroup announcements, subscribe to the Mobile Source Certification and Compliance Fee Regulation Topic. For general questions on this regulation, interested parties may contact Kathleen Mead.

On April 1, 2022, new and modified mobile source certification and compliance fees (NF Fees) will be due upon submittal of the application for mobile source certification, Compligging applications for VT 23 on each and Of mad engines/whicle/equipment received prior to April 1, 2022, are not subject to the VF Sees. Based on current practice, on-radi and In-rad applications will undergo initial afferview to verify they are complicts. For these applications received by CABE before April 1, 2022 and deemed incomplete, MF Sees will be required before Inther processing occurs. Determination of completeness should be dow within 30 applications valuemental.

Mobile Source Fee Implementation Resources (Currently Not Available, Updated Soon)

How do I pay my fees?

Focused Grouped Category Tutorials: <u>On-Read Off-Read/Exeptrative</u> <u>Altermarket</u> <u>DECS/AL-Berth</u> Draft trivolec Forms: <u>On-Read Off-Read Evaporative</u> <u>Altermarket</u> <u>DECS</u> <u>AL-Berth</u>

Mobile Source Fee Implementation Workshops

Implementation workshops will be kell in Narch 2022. The March workshop/training will provide the manufacturers and repaper with the involved by which MF Sers can be submitted and processes. All manufacturers subject to MF Sers should attend the March R<sup>®</sup> workshop in addition to the focused workprops decidated to their MF Fe certification category. Piesa attend the Terrison of the structure of the addition to the focused workprops decidated to their MF Fe certification category. Piesa attended on review the workshop materials before submitting innoisces and agring fees to prevent delays in processing year payment and review of your application. More information will be available soon. To receive a notice for this effort, piesas batchers to the Moldili Source Certification and Compliance Fee Regulation Folje.

Current and Upcoming Meetings

| Date & Time        | Location                            | Details & Materials                                |
|--------------------|-------------------------------------|----------------------------------------------------|
| March 8, 2022      | The workshop will be held through   | Public Workshop. Overview to Discuss the Implet    |
| 9:00 am - 11:00 am | webinar and conference call only.   | of the Mobile Source Certification Fee Invoicing a |
| PDT                | Participate at the MS Teams link or | Process. This workshop will allow a Q &            |

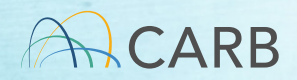

### Questions?

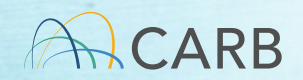